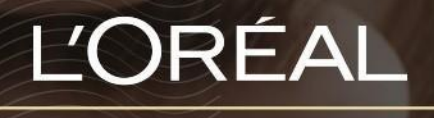

PARTNER SHOP

UŽIVA TELSK Ý NÁVO D

Jak se zaregistrovat a přihlásit do vašeho účtu na L'Oréal Partner Shop.

## Obsah

| JAK SE ZAREG | SISTROVAT DO LPS                                   | .2 |
|--------------|----------------------------------------------------|----|
|              | 01 — REGISTRACE NOVÉHO ZÁKAZNÍKA L'ORÉAL PPD       | .2 |
|              | 02 — REGISTRACE EXISTUJÍCÍHO ZÁKAZNÍKA L'ORÉAL PPD | .6 |
| JAK SE PŘIHL | ÁSIT DO LPS                                        | .8 |
|              | 01 — UVÍTACÍ E-MAIL                                | .8 |
|              | 02 — JAK NA BUDOUCÍ PŘIHLAŠOVÁNÍ                   | LO |

## Jak se zaregistrovat do L'Oréal Partner Shop

Předtím než získáte přístup a začnete objednávat produkty na L'Oréal Partner Shop, musíte se nejprve zaregistrovat jako online zákazník. Tento krok je potřeba provést v obou případech - ať už jste existujícím či novým zákazníkem L'Oréal PPD.

# 01 — NOVÝ ZÁKAZNÍK ĽORÉAL PPD REGISTRACE

Na každé stránce L'Oréal Partner Shop naleznete v pravém horním rohu ikonku s označením "Přihlášení / Registrace" – tato ikonka vás přesměruje na vstupní stránku Registrace.

| LOREAL |               | Ped | ct, Barcole      |   | Q         |   | Compare Care - Lugis (Register - Besi | 6 |
|--------|---------------|-----|------------------|---|-----------|---|---------------------------------------|---|
|        | SHOP BY BRAND | 1   | SHOP BY CATEGORY | 3 | MYTOOLKIT | 4 | PROMOTIONS                            |   |

Pokud jste novým zákazníkem L'Oréal PPD, musíte se nejprve zaregistrovat na webu L'Oréal Partner Shop. Proto

klikněte na tlačítko "Žádost o účet".

| Returning                                                                                                    | New                                                                                                |
|----------------------------------------------------------------------------------------------------|----------------------------------------------------------------------------------------------------|
| Customers                                                                                                    | Customers                                                                                          |
| Welcome to L'Oréal Partner Shop, a one-<br>stop shop for our customers crosted by th<br>L'Oréal Professional Products Division. | We offer some amazing benefits to our<br>customers. Request an account to start<br>placing orders. |
| Log in to your account to access our professiona<br>only pricing and shop.                                                      | 6                                                                                                  |
| "Heatand Cells                                                                                                    | 244 Place orders on all LSSBondtit from<br>exclusive offers                                        |
| literrame*                                                                                                    | Devices 247                                                                                        |
| Usertette                                                                                                    | Crossies auto a Tablect delivery dees that suit you                                                |
| Passever d*                                                                                                    |                                                                                                    |
| Passeed (0                                                                                                    | 6                                                                                                  |
| in researcher C                                                                                                    |                                                                                                    |
| Benantias He Largos Passes                                                                                                    | <u>-e</u>                                                                                          |

Dále klikněte na "Registrace nového zákazníka".

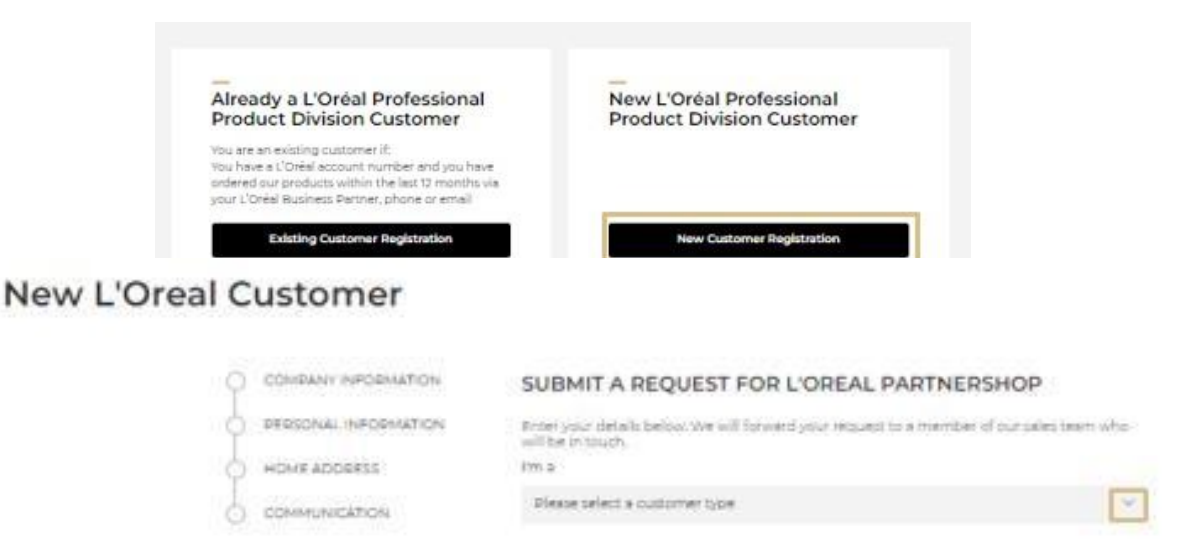

Dostanete se na vstupní stránku. Kliknutím na šipku dolů vyberte, jaký jste typ zákazníka.

Dále pokračujte podle pokynů ve formuláři, který se otevře. Vyplňte všechny příslušné údaje o vaší společnosti, osobní údaje, adresu domů a preferovaný způsob komunikace.

## New L'Oreal Customer

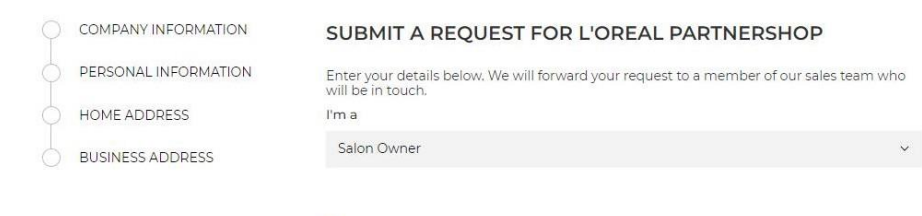

#### • Required fields

#### **COMPANY INFORMATION**

#### Name of the Legal representative of the business\*

| Business registered / legal name |  |
|----------------------------------|--|
|                                  |  |
| Business trading name*           |  |
|                                  |  |
| Registered for GST?              |  |
|                                  |  |
| Australian Business Number (ABN) |  |
|                                  |  |

#### **PERSONAL INFORMATION**

#### First Name\*

| ) ( | :OMP | ANY | INF | ORM | ATION |
|-----|------|-----|-----|-----|-------|

PERSONAL INFORMATION

HOME ADDRESS

BUSINESS ADDRESS

۲

| Last Name*     |  |  |
|----------------|--|--|
|                |  |  |
| Date of Birth* |  |  |
| dd/mm/yyyy     |  |  |
| email*         |  |  |

## HOME ADDRESS

| Address*      |  |  |
|---------------|--|--|
| Post Code*    |  |  |
| City*         |  |  |
| Phone number* |  |  |

## **BUSINESS ADDRESS**

|                                             | Contact name*         |
|---------------------------------------------|-----------------------|
| COMPANY INFORMATION<br>PERSONAL INFORMATION | Address*              |
| HOME ADDRESS     BUSINESS ADDRESS           | Post Code*            |
|                                             | City*                 |
|                                             | Correspondence Email* |
|                                             | eBilling Email        |
|                                             | Delivery Email        |
|                                             | Phone number*         |
|                                             | DELIVERY ADDRESS      |

My delivery address is different from my main address

Po vyplnění formuláře vyplňte automatický rozpoznávací test reCAPTCHA (1) a klikněte tlačítko "Odeslat žádost do L'Oréal Partner Shop" (2).

# TERMS AND CONDITIONS Under the second products Overview will use your personal information to manage your accelerated on LOwal Products Overview of the second your personalised communications. All data collected on LOwal Products Overview of the second your personalised data collected on LOwal Products Overview of the second part of the second your personalised data collected on LOwal Products Overview of the second your personalised data collected on LOwal Products Overview of the second your personal data scheduling Partners of the Second Your Products Overview of the second your personal data collected on LOwal Products Overview of the second your personal differentiation please second Products Overview of the Second Description Immute and the Second Your Products Overview of the Second Submit a request for L'Oreal Partnershop

Na zadanou e-mailovou adresu vám přijde e-mail se shrnutím informací o vaší žádosti.

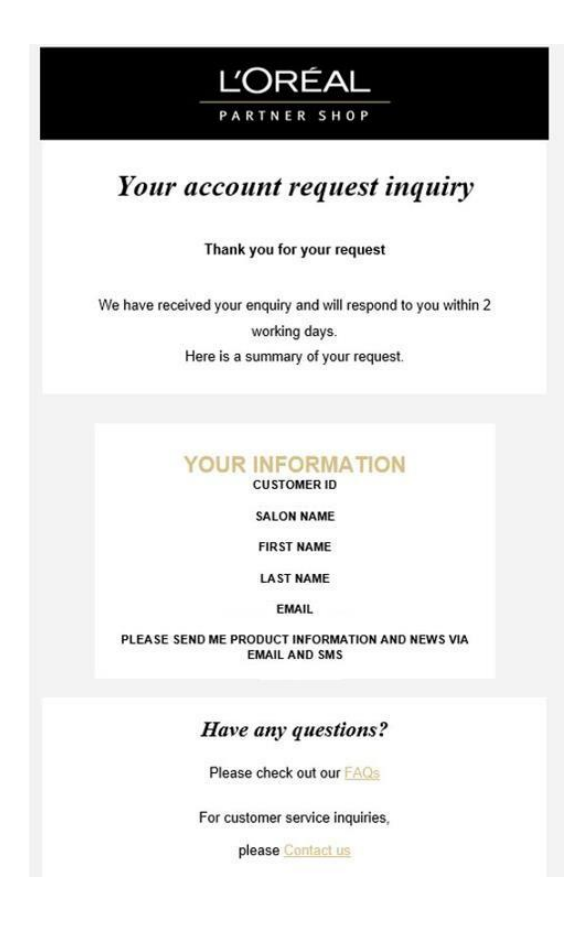

**POZNÁMKA:** – Po dokončení registrace vás bude telefonicky nebo e-mailem kontaktovat náš obchodní zástupce.

# 02 – STÁVAJÍCÍ ZÁKAZNÍK ĽORÉAL PPD REGISTRACE

Na každé stránce L'Oréal Partner Shop naleznete v pravém horním rohu ikonku s označením "Přihlášení / Registrace" – tato ikonka vás přesměruje na vstupní stránku Registrace.

| LOREAL |               | Ped | lut, Bertrife    |      | Q          |   | Campres Care | Sugis/Depider | 0 |
|--------|---------------|-----|------------------|------|------------|---|--------------|---------------|---|
|        | SHOP BY BRAND | 1   | SHOP BY CATEGORY | - 14 | WY TOOLHIT | 4 | PEOMOTIONS   |               |   |

Jako stávající zákazník L'Oréal PPD se musíte nejprve zaregistrovat na webu L'Oréal Partner Shop. Proto klikněte na tlačítko "Žádost o účet".

| Returning                                                                                                    | New                                                                                                |
|----------------------------------------------------------------------------------------------------|----------------------------------------------------------------------------------------------------|
| Customers                                                                                                    | Customers                                                                                          |
| Welcome to L'Oréal Partner Shop, a one-<br>stop shop for our customers created by the<br>L'Oréal Professional Products Division. | We offer some amazing benefits to our<br>customers. Request an account to start<br>placing orders. |
| Log in to your account to access our professional<br>only pricing and shop.                                                      | 25 No. 19                                                                                          |
| "Heading ( mil)                                                                                                    | An Place orders on all inclusive offers                                                            |
| litername*                                                                                                    | 2200032331                                                                                         |
| Lisettatte                                                                                                    | 10 the                                                                                             |
|                                                                                                    | Create auto a Littlevect delivery<br>reclanishment orders delives that Sull you                    |
| Passed of the                                                                                                    |                                                                                                    |
| Passent                                                                                                    |                                                                                                    |
|                                                                                                    |                                                                                                    |
| Betratter He <u>Lingst Passed 7</u>                                                                                              |                                                                                                    |

Dále klikněte na tlačítko "Registrace existujícího zákazníka".

| Already a L'Oréal Professional                                                                                                    | New L'Oréal Professional  |
|----------------------------------------------------------------------------------------------------|---------------------------|
| Product Division Customer                                                                                                    | Product Division Customer |
| You have a L'Oréal account number and you have<br>ordered our products within the last 12 months via<br>your L'Oréal Business Partner, phone or email |                           |

Otevře se online formulář. Pokračujte podle pokynů a vyplňte všechny příslušné údaje. Po vyplnění formuláře si přečtěte všeobecné obchodní podmínky (1), vyplňte automatický rozpoznávací test reCAPTCHA

(2) a klikněte na tlačítko "Odeslat žádost do L'Oréal Partner Shop" (3).

|                                                                                                    | 0                                                     |
|----------------------------------------------------------------------------------------------------|-------------------------------------------------------|
| Enter your Customer ID                                                                                                    |                                                       |
| email*                                                                                                    |                                                       |
| First Name*                                                                                                    |                                                       |
| Last Name*                                                                                                    |                                                       |
| Salon name*                                                                                                    |                                                       |
| TERMS AND CONDITIONS                                                                                                    | o manage your<br>s All data collected                 |
| on Lureal Professional Product Unision platforms (including Partner shop and A<br>analysed together by the UOreal Group for analytics statistics and to offer you a s<br>service. For more information on how we use your personal information, please s<br>Policy, UOreal Partner Shop is part of the L'Oreal Group. | ccess) will be<br>nore personalised<br>ee our Privacy |
| I have read and agree to the <u>Terms and Conditions</u>                                                                                                    |                                                       |
| I'm not a robot                                                                                                    |                                                       |
|                                                                                                    |                                                       |

Do 24 hodin po zpracování žádosti naším týmem zákaznické podpory vám odešleme uvítací e-mail.

# JAK SE PŘIHLÁSIT DO LPS

## 01 – UVÍTACÍ E-MAIL

Po zpracování vaší žádosti o nový účet na webu L'Oréal Partner Shop vám zašleme na zadanou e-mailovou adresu uvítací e-mail.

Jakmile dostanete uvítací e-mail, skrolujte v e-mailu dolů a klikněte na tlačítko "Vytvořit nové heslo".

**Poznámka:** Z bezpečnostních důvodů je odkaz v e-mailu platný 24 hodin – pokud v tomto časovém rozmezí na e-mail nestihnete reagovat, požádejte zástupce společnosti L'Oréal, aby vám odeslal nový uvítací e-mail.

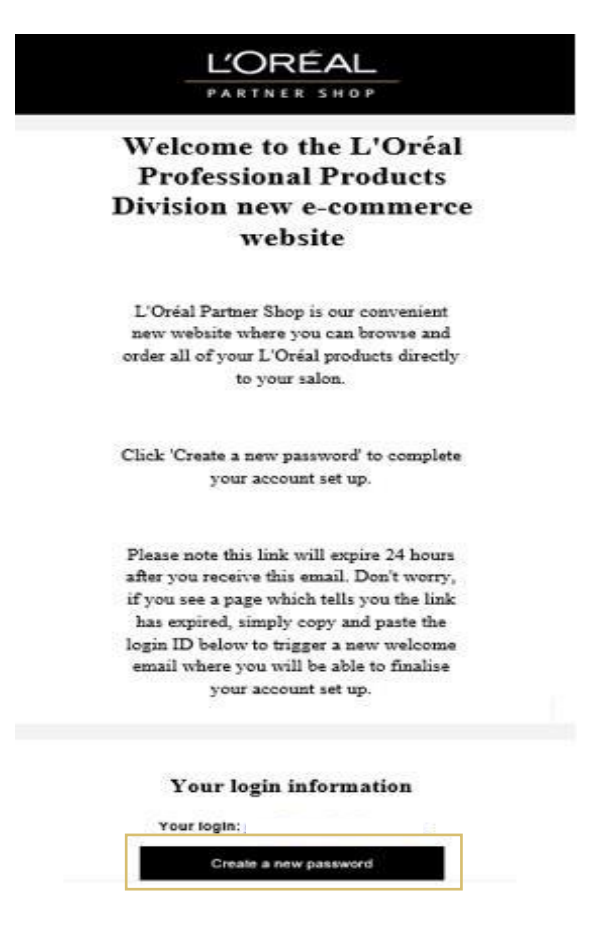

Otevře se formulář – pokračujte podle pokynů a vyplňte všechny příslušné údaje. Po vyplnění formuláře klikněte pro potvrzení vaší žádosti na tlačítko "Uložit".

Poté vám odešleme potvrzující e-mail. Klikněte na tlačítko "Přejít na úvodní stránku" a přihlaste se do L'Oréal Partner Shop pomocí svých nových přihlašovacích údajů.

| New pa<br>Your passw      | SSWORD                                      | en 8-12 charao           | ters long,     |
|---------------------------|---------------------------------------------|--------------------------|----------------|
| include at l<br>one numbe | ast one special cha<br>r and one capital le | aracter (for ex<br>tter. | ample: ! & *), |
|                           |                                             |                          |                |
|                           |                                             |                          |                |
| √ You                     | password has bee                            | n created suc            | cessfully.     |
|                           |                                             |                          |                |
|                           |                                             |                          |                |
|                           | Go to login                                 | nage                     |                |

## 02 – JAK NA BUDOUCÍ PŘIHLAŠOVÁNÍ

Na každé stránce L'Oréal Partner Shop naleznete v pravém horním rohu ikonku s označením "Přihlášení / Registrace" – tato ikonka vás přesměruje na vstupní stránku Registrace.

| L'ORÉAL      |               | Product, Barcocke | a            |   | 8               | 2 0                    |
|--------------|---------------|-------------------|--------------|---|-----------------|------------------------|
| PARTAIN SHOP |               |                   |              |   | Calify the Card | L. A UNIVERSITY A REAL |
|              | DHOP BY BRAND | SHOP BY CATEGORY  | 1 MY TOOLKIT | 1 | PROMOTIONS      |                        |

Po úspěšném dokončení registrace vašich údajů v L'Oréal Partner Shop se stanete vracejícím se zákazníkem. Pro přihlášení prosím postupujte podle návodu uvedeného níže, který je určený pro "vracející se zákazníky".

Pro přihlášení vyplňte uživatelské jméno (1) a heslo (2), vyplňte také automatický rozpoznávací test reCAPTCHA (3). Klikněte na tlačítko "Zapamatovat si mě" (4), pokud chcete přihlašovací údaje uložit i pro budoucí přihlašování. Po dokončení klikněte na tlačítko "Přihlášení" (5).

| Returning<br>Customers                                                           |                                                            |                                                                        |
|----------------------------------------------------------------------------------|------------------------------------------------------------|------------------------------------------------------------------------|
| Welcome to L'Oréal Part<br>stop shop for our custon<br>L'Oréal Professional Prof | ner Shop, a one-<br>ners created by the<br>ducts Division. |                                                                        |
| Log in to your account to ac<br>only pricing and shop.                           | cess our professional-                                     |                                                                        |
| Username* 1                                                                      |                                                            |                                                                        |
| Password*                                                                        |                                                            |                                                                        |
| Password 2                                                                       | ۵                                                          |                                                                        |
| I'm not a robot                                                                  | Constant 3                                                 |                                                                        |
| Bemember Me                                                                      | Forgot Password?                                           | HOT TIP                                                                |
| Logir                                                                            | 5                                                          | SAVE<br>https://au.iorealpartnershop.com<br>TO YOUR FAVOURITES ON YOUR |

V případě jakýchkoliv dalších otázek ohledně tohoto uživatelského návodu nás prosím kontaktujte telefonicky, e-mailem nebo pomocí formuláře "Kontaktujte nás" v tomto <u>odkazu</u>.